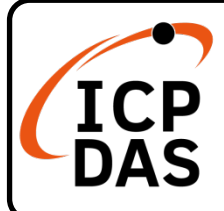

### DNP-211 快速上手指南

v1.0, Oct 2021

## 產品內容

除了本『快速上手指南』外,此產品內容還包括以下這些配件:

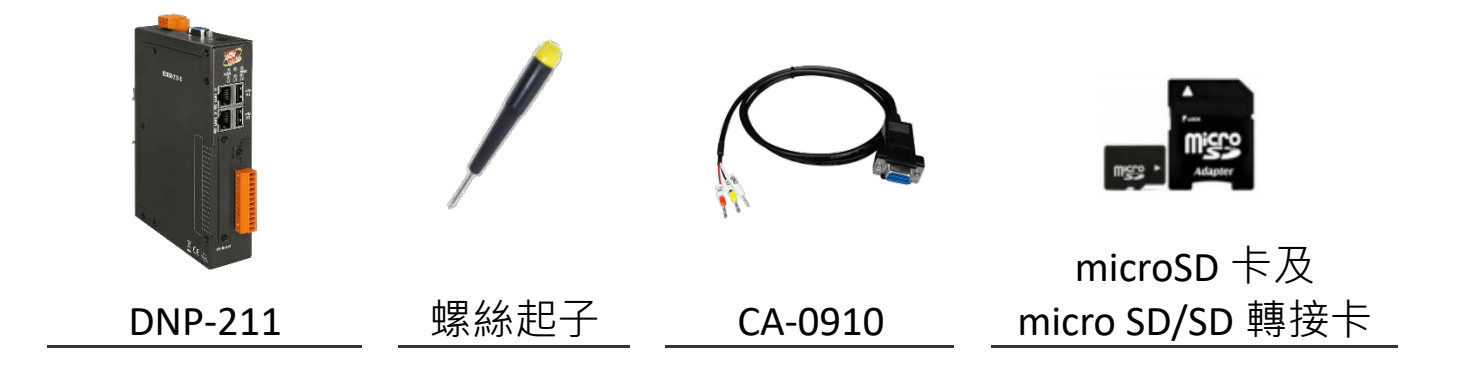

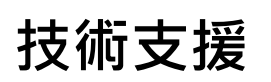

service@icpdas.com www.icpdas.com

#### 技術資源

如何在 ICP DAS 網站上搜索 driver、手冊和規格

• 行動版網站

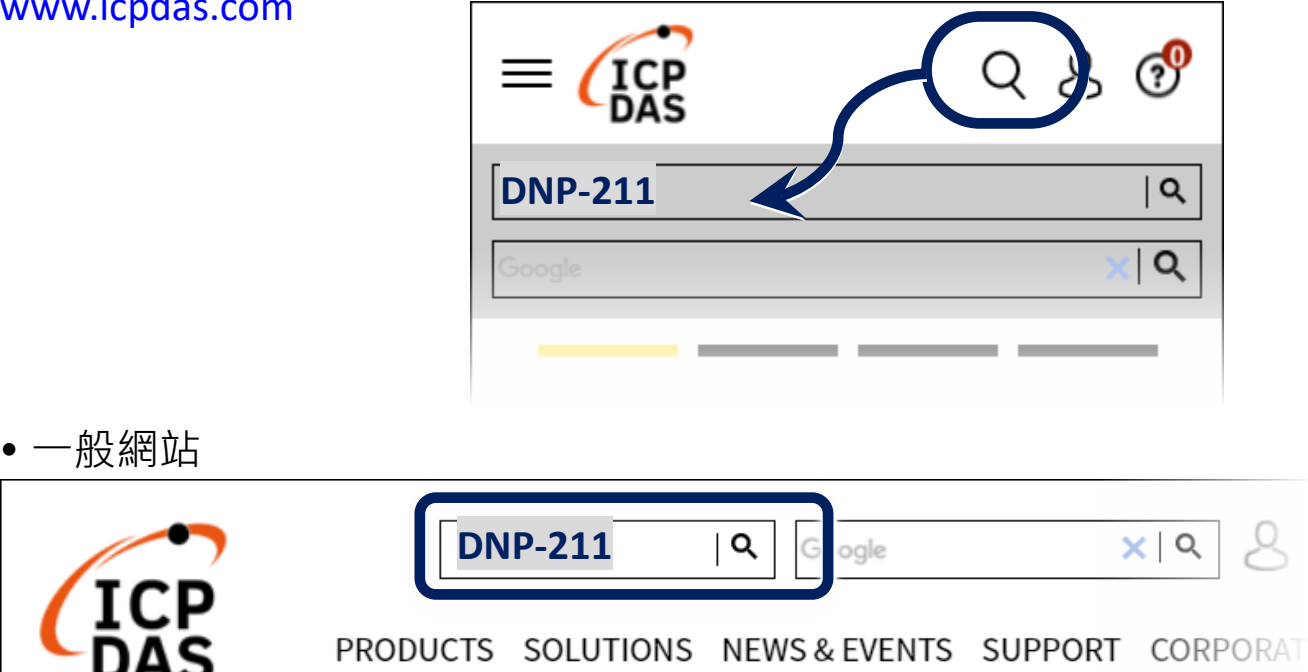

#### 1 連接主機、網路、設備及電源

Step1. 將 PC、DNP3 從站設備與 DNP-211 的 LAN1 乙太網路埠 連接到同一個網域的交換器。

Step2. 提供 +10 ~ +48 Vpc 的電源給 DNP-211。

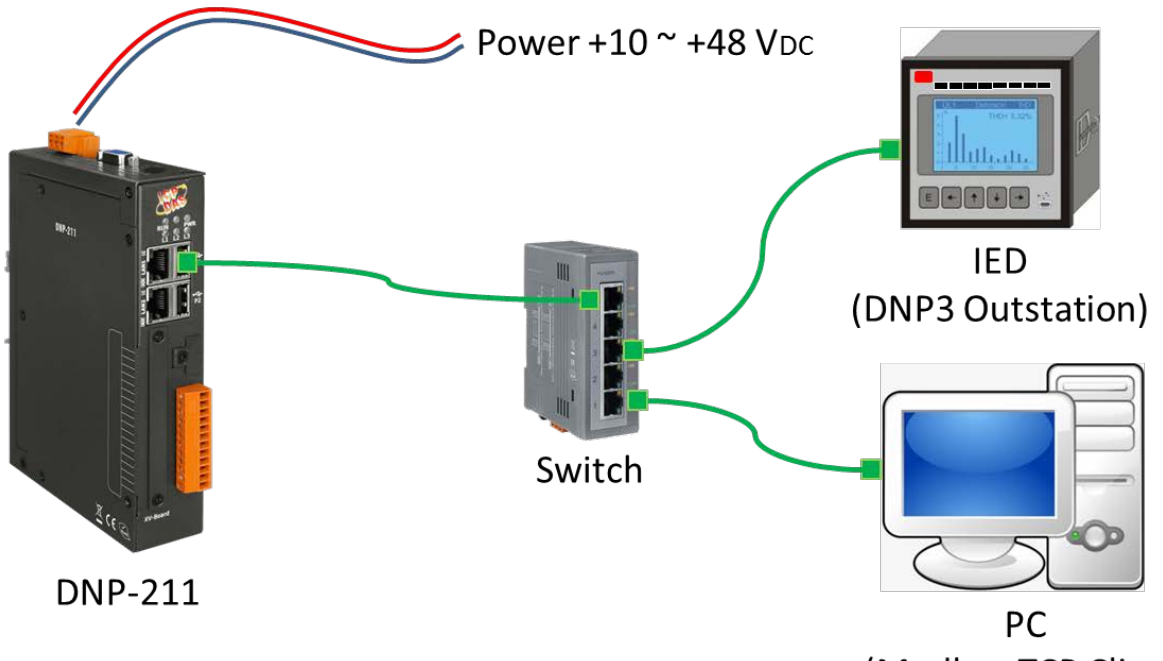

(Modbus TCP Client)

### 2 開啟 DNP-211 Utility 設定 DNP-211

| 🖳 DNP-211 Utility v1.00                                             |  |  |  |  |  |  |  |  |  |  |
|---------------------------------------------------------------------|--|--|--|--|--|--|--|--|--|--|
| Gateway Type DNP3 Master to Modbus Slave - Import Export Modbus Map |  |  |  |  |  |  |  |  |  |  |
| Gateway IP 172.17.3.152 Port 502 Upload                             |  |  |  |  |  |  |  |  |  |  |
| ComPort Baud 115200 • Databit 8 • Parity None • Stopbit One •       |  |  |  |  |  |  |  |  |  |  |
| DNP3 Master ID 1 Modbus Slave ID 1 Slave Amount 1 -                 |  |  |  |  |  |  |  |  |  |  |
| Π                                                                   |  |  |  |  |  |  |  |  |  |  |
| - IO Parameter                                                      |  |  |  |  |  |  |  |  |  |  |
| Communication Mode TCP   Remote IP 172.17.12.2 Remote Port 20000    |  |  |  |  |  |  |  |  |  |  |
| Outstation ID 2                                                     |  |  |  |  |  |  |  |  |  |  |
| Set Outstation Config: None                                         |  |  |  |  |  |  |  |  |  |  |
|                                                                     |  |  |  |  |  |  |  |  |  |  |
| Start Index Amount Output mode Select and Operate                   |  |  |  |  |  |  |  |  |  |  |
| Description Add Delete                                              |  |  |  |  |  |  |  |  |  |  |
| Item Num Group/Variation Start Index Amount Output mode Descrip     |  |  |  |  |  |  |  |  |  |  |
|                                                                     |  |  |  |  |  |  |  |  |  |  |
|                                                                     |  |  |  |  |  |  |  |  |  |  |
|                                                                     |  |  |  |  |  |  |  |  |  |  |
|                                                                     |  |  |  |  |  |  |  |  |  |  |
|                                                                     |  |  |  |  |  |  |  |  |  |  |

- Step1. 輸入要設定給 DNP-211 的 Modbus TCP 的 IP 位址 與 port。
- Step2. 選擇要使用的 DNP-211 Com Port 通訊速率與資料 格式 (此為 DNP3 485 的 部分・沒有使用可略過)。
- Step3. 設定 DNP3 與 Modbus 站 號,並選擇連接的 DNP3 從站數目。

# 3 設定與 DNP-211 連線的 DNP3 從站

| 1 2 3 4<br>IO Parameter                                          |  |
|------------------------------------------------------------------|--|
| Communication Mode TCP - Remote IP 172.17.12.2 Remote Port 20000 |  |
| Outstation ID 3                                                  |  |
| Set Outstation Config: None                                      |  |
| I/O Type Binary_Input Group_Variation G1V1                       |  |

Step1. 點選要設定的從站頁籤。

Step2. 選擇連線方式,有TCP、UDP與Serial。

Step3. 依據所選的連線方式填選所需的 IP 位址或 Com Port。

Step4. 設定從站的 DNP3 站號,不可與 DNP3 主站號重複。

Step5. 按下 Set 按鈕,進行該從站的 I/O 設定。

# 4 DNP3 從站的 I/O 設定

| Start Index 0 Amount 5 Output mode Select and Operate - |          |                 |             |        |             |        |  |  |  |  |
|---------------------------------------------------------|----------|-----------------|-------------|--------|-------------|--------|--|--|--|--|
| Description demo Add Delete                             |          |                 |             |        |             |        |  |  |  |  |
|                                                         | Item Num | Group/Variation | Start Index | Amount | Output mode | Descri |  |  |  |  |
| •                                                       | 1        | G20V1           | 0           | 5      |             | demo   |  |  |  |  |
| *                                                       |          |                 |             |        |             |        |  |  |  |  |
|                                                         |          |                 |             |        |             |        |  |  |  |  |

Step1. 選擇加入 DNP-211 監控的 I/O Type 或 Group\_Variation

(I/O Type 與 Group\_Variation 選項為連動設定)。

- Step2. 輸入要監控的 I/O 點起始通道 Start Index。
- Step3. 輸入此 I/O Type 的通道數目 Amount。

Step4. 若 I/O Type 為輸出 I/O · 則需選擇 Output mode。

Step5. 如果有需要,可在 Description 欄位填入一些方便使用者 了解的註解說明。

Step6. 按下 Add 按鈕即可新增一欄 I/O 設定。

#### 5 輸出設定與上傳

| 🖳 DNP-211 Utility | v v1.00       |               |          |        |          |            |
|-------------------|---------------|---------------|----------|--------|----------|------------|
| Gateway Type      | DNP3 Master t | o Modbus Slav | i T      | mport  | Export   | Modbus Map |
| Gateway IP 1      | .72.17.3.152  | Port 502      |          | Jpload |          |            |
| ComPort Baud      | 115200 🗸      | Databit 8     | - Parity | None 🗸 | Stopbit  | One 🗸      |
| DNP3 Master I     | D 1           | Modbus Slave  | : ID 1   | Slave  | e Amount | 1 •        |

Step1. 完成 I/O 設定後,可以按下 Modbus Map 按鈕輸出對應的 I/O Modbus 寄存器位址。

- Step2. 按下 Export 按鈕匯出設定檔。
- Step3. 按下 Upload 按鈕,輸入目前 DNP-211 的 IP 位址 (出廠 預設為 192.168.0.1)<sup>。</sup>
- Step4. 選擇剛剛匯出的設定檔上傳。

Step5. 將 DNP-211 重新上電, DNP-211 會啟用新的設定檔。

#### 6 讀取測試

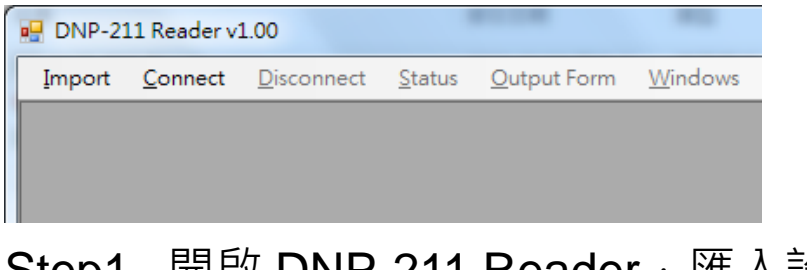

Step1. 開啟 DNP-211 Reader · 匯入設定檔。

Step2. 按下 Connect 即可讀取測試。